Návod k přípravě a odeslání žádosti o změnu u realizovaného projektu prostřednictvím systému ISTA

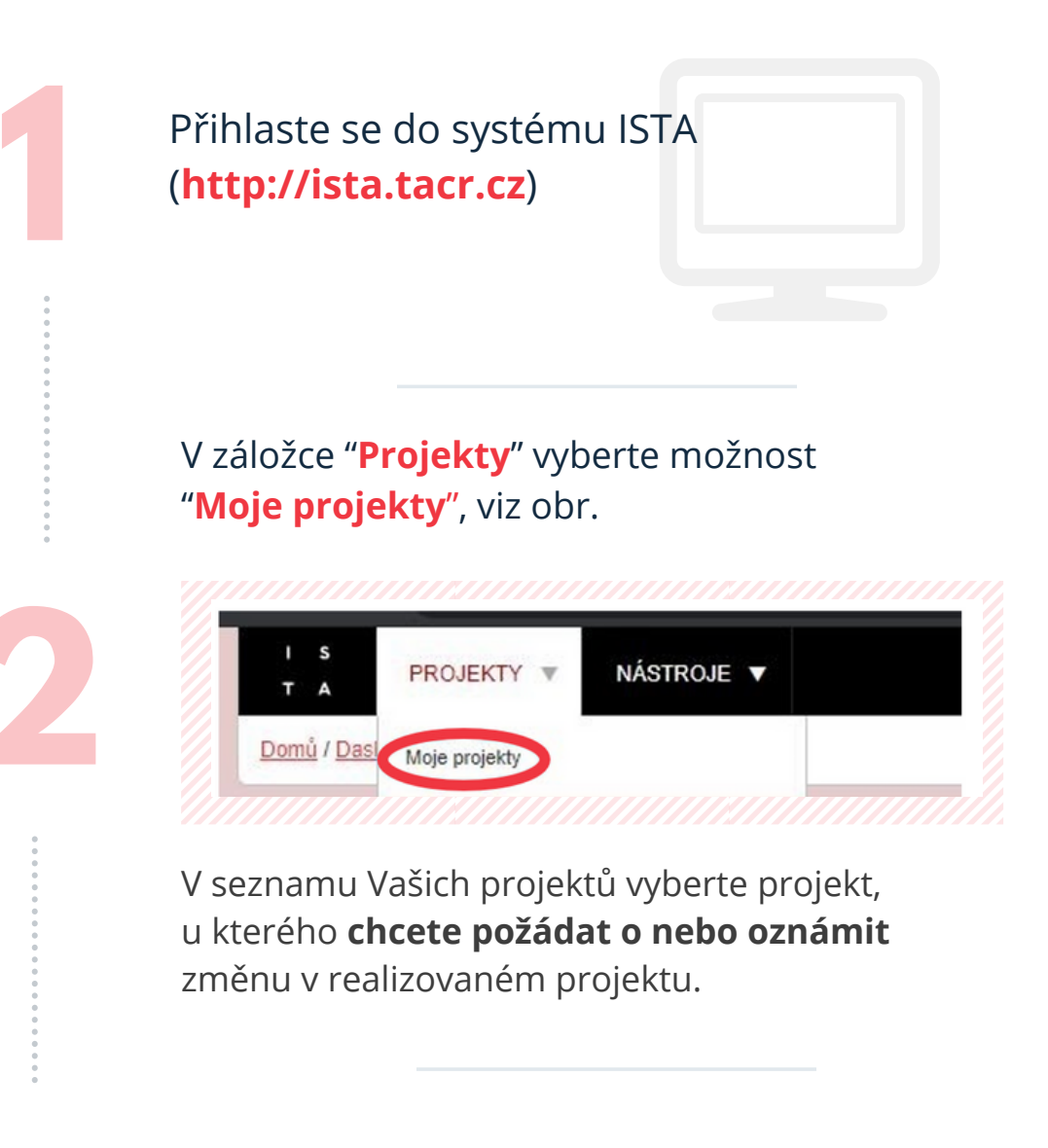

Po otevření vybraného projektu klikněte na tlačítko s názvem **"Založení žádosti o změnu"**, které naleznete na hlavním panelu tlačítek v projektu, viz obr.

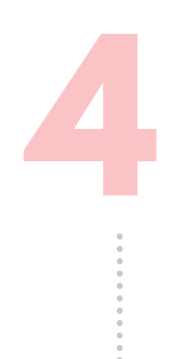

Nyní vyplňte datum zjištění změny a popř. další dotčené projekty, které změna ovlivní, viz obr.

|                        | Datum zjištění změny   |
|------------------------|------------------------|
| Další dotčené projekty |                        |
|                        | Další dotčené projekty |
|                        |                        |

Další dotčené projekty vyplňte pouze v případě, že žádáte o změnu týkající se samotné organizace, např. změna sídla, změna statutárního orgánu, přeměny atd. Tedy ve chvíli, kdy organizace vystupuje ve více projektech se změna týká všech těchto projektů.

Pokud to lze, změnu nahlaste prostřednictvím projektu, ve kterém organizace vystupuje jako hlavní příjemce.

Poté stiskněte zelené tlačítko "Uložit a zavřít", viz obr.

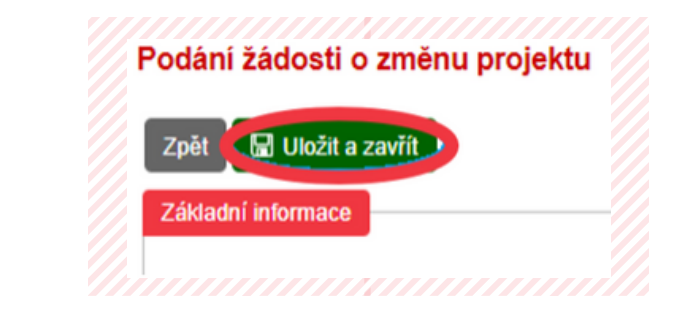

Prostřednictvím tlačítka "Upravit" vyplňte žádost o změnu, tedy veškeré náležitosti záložky "Bližší informace".

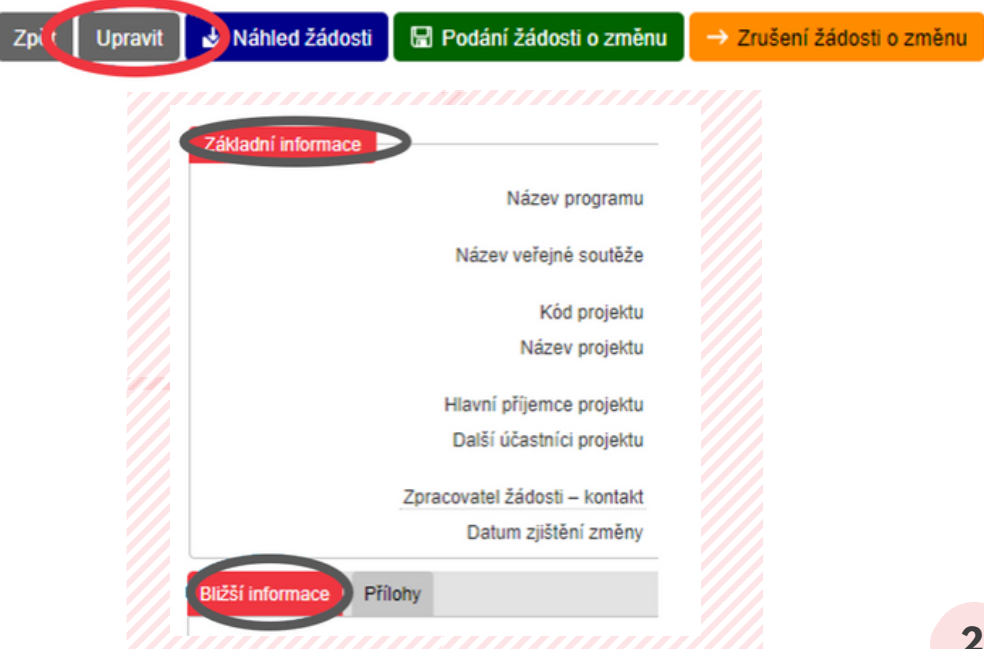

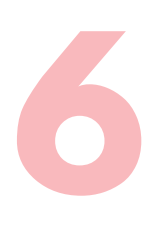

Po vyplnění bližších informací o žádosti o změnu žádost uložte prostřednictvím tlačítka "**Uložit a zavřít**", viz obr.

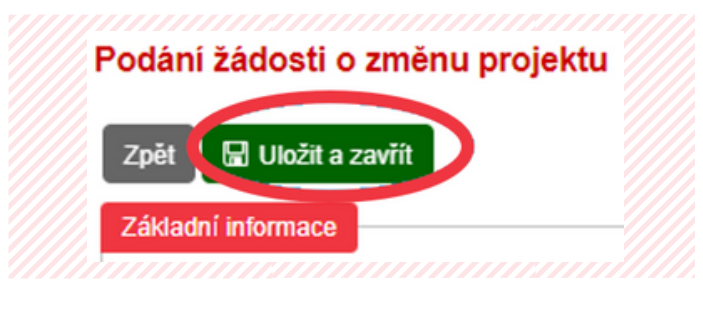

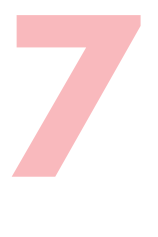

Pro přiložení dokumentů k žádosti o změnu klikněte ikladní informac na záložku "Přílohy" Název programu a prostřednictvím Název veřejné soutěže tlačítka "Přidat přílohu" přiložte Kód projektu požadované dokumenty k žádosti Název projektu o změnu. Hlavní příjemce projektu Další účastníci projektu Zpracovatel žádosti – kontakt Zároveň při vkládání dokumentu Datum zjištění změny k žádosti o změnu vložte

Bližší informace

Přílohy

Pro odeslání žádosti o změnu k vyřízení poskytovali stiskněte tlačítko "**Podání žádosti o změnu**", viz obr.

stručný popis dokumentu,

viz obr.

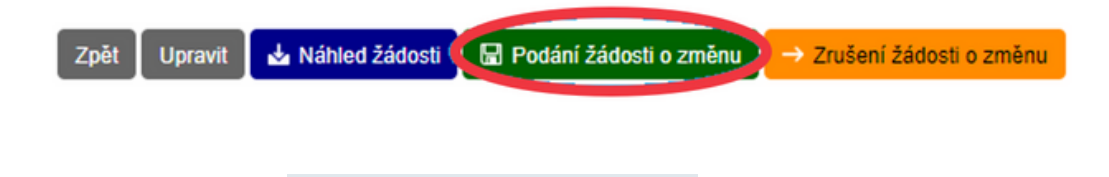

Pokud se rozhodnete žádost o změnu zrušit a neodesílat ji k vyřízení, můžete žádost o změnu zrušit prostřednictvím tlačítka "**Zrušení žádosti** o změnu", viz obr.

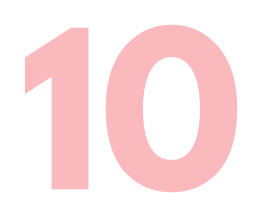

Po odeslání žádosti o změnu nezapomeňte zaslat prostřednictvím datové schránky na adresu poskytovatele "**Potvrzení o podání žádosti o změnu**", které si po odeslání žádosti o změnu vygenerujete prostřednictvím tlačítka "**Potvrzení podání**", viz obr.

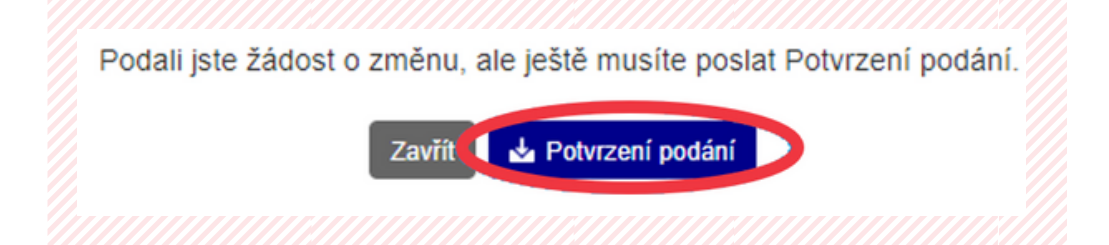

V případě, že neobdržíme zaslané "**Potvrzení** o podání žádosti o změnu", žádost o změnu nepovažujeme za oficiálně podanou a nebude přijata k vyřízení.

Pokud se po odeslání žádosti o změnu (ještě však před odesláním "**Potvrzení o podání žádosti o změnu**" datovou schránkou) rozhodnete žádost zrušit, zrušíte jí opět prostřednictvím tlačítka "**Zrušení žádosti o změnu**", viz obr.

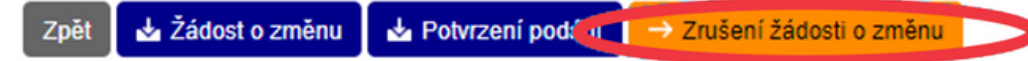

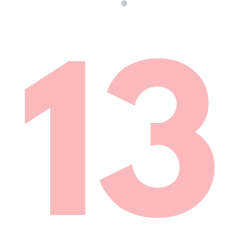

Pokud se po odeslání "**Potvrzení o podání žádosti** o změnu" rozhodnete žádost o změnu zrušit, musíte již zaslat datovou schránkou na adresu poskytovatele požadavek na stornování podané žádosti o změnu.